# Como liberar acesso para novos usuários

Para empresas que já possuem acesso ao sistema é possível realizar uma nova liberação para outros usuários, definindo para cada um seu nível de acesso.

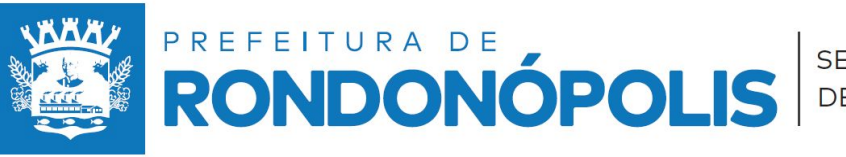

SECRETARIA DE **RECEITA** 

> ARRASTE E SAIBA MAIS

## Usuário do econômico Liberação

1 - Acesse ao sistema de NFS-e.

2 - No menu do sistema
 procure a opção Usuário do econômico.

3- Na janela aberta clique em adicionar para liberar um novo usuário

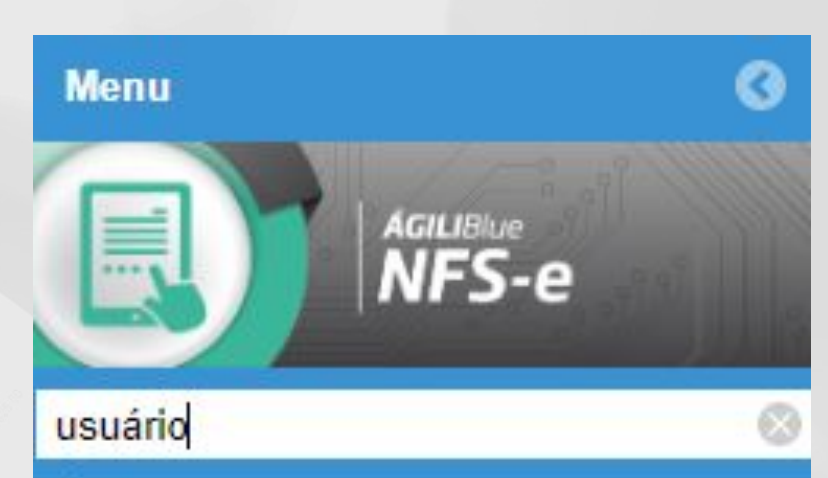

Adicionar

Responsabilidade
Usuário do econômico

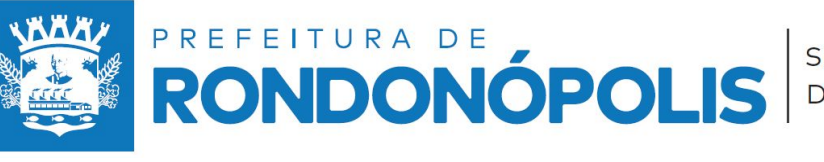

SECRETARIA DE **RECEITA** 

### Liberação

4 - Na janela aberta informe a pessoa que estará acessando o sistema, Caso não encontrar a pessoa desejada, é possível realizar o cadastro clicando em **Cadastrar usuário**.

| Usuário:            | teste de                                                                                                    | 👻 🚱 🕂 Cadastrar usuário                                     |
|---------------------|----------------------------------------------------------------------------------------------------|-------------------------------------------------------------|
| oortar perfi<br>ção | Nome: TESTE DE USER<br>Login: TESTE                                                                                                    |                                                             |
| m registro          | <pre> (CPF: 000.000-00 (CPF: 000.000-00 (CPF: 000.000 (CPF: 000.000 (CPF: 00</pre> | Para filtrar utilize o<br>nome ou CPF da<br>pessoa deseiada |
|                     |                                                                                                    | pessoa desejada                                             |

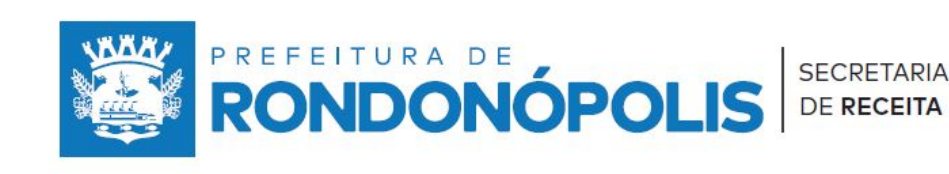

ARRASTE E SAIBA MAIS

#### **Definindo o acesso**

5 - Clique em Importar perfil/aplicação para definir as telas de acesso. Importar perfil/aplicação

|              | Aplicação                                  |        |
|--------------|--------------------------------------------|--------|
|              | Download de arquivo                        | $\sim$ |
|              | Download de XML para consumo do WebService |        |
| $\checkmark$ | Emissão de livro fiscal                    |        |
| $\checkmark$ | Emissão de NFS-e por competência           | 6 - M  |
| $\checkmark$ | Encerramento de competência individual     | docoi  |
|              | Exportação de XML de NFS-e                 | desej  |
|              | Gerenciar competência                      | Conf   |
|              | Gerenciar lote de RPS para processamento   | 1      |
|              |                                            |        |

que as aplicações das e clique em nar. Confirmar

> ARRASTE E SAIBA MAIS

7 - Por fim clique em Salvar para registrar o novo usuário.

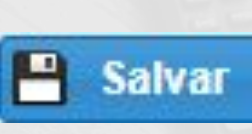

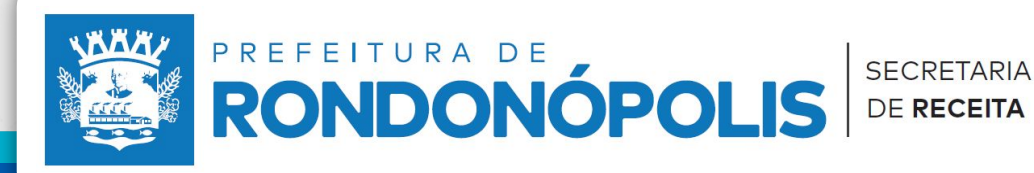

### **Opções Adicionais**

É possível controlar os usuários liberados, definir os limites de acesso e encerar o acesso não desejado, na mesma tela que realiza a liberação explore as opções de **Editar e Encerrar Vigência**.

| TESTE | TESTE DE USER | 000.000.000-00<br>Lembrando s  | Ativo<br>empre de |
|-------|---------------|--------------------------------|-------------------|
|       |               | Lembrando s                    | empre de          |
|       |               | Lembrando s                    | empre de          |
|       |               | Lembrando s                    | empre de          |
|       |               | Selecionario                   |                   |
|       |               | que deseja                     | alterar.          |
|       |               |                                |                   |
|       |               |                                |                   |
|       |               |                                |                   |
|       | RONDONC       | POLIS SECRETARIA<br>DE RECEITA | 1 A               |

SAIBA MAIS

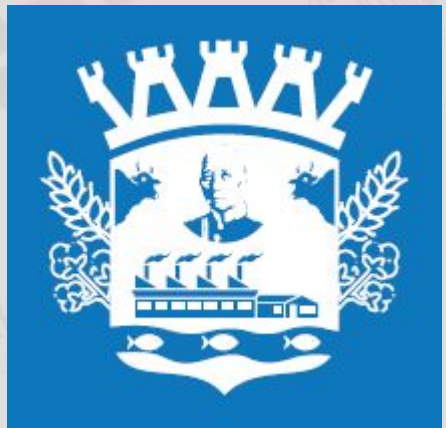

#### SECRETARIA MUNICIPAL DE RECEITA

NÚCLEO DE FISCALIZAÇÃO DE RECEITAS PRÓPRIAS

(66) 3411-3515 / 3411-3534 • suporte.nfserondonopolis@gmail.com